## Solicitação de Assinatura via e-protocolo

## 1 – Clicar no Botão SOLICITAR ASSINATURA;

| Documentos   |            |                     |                  |                  |           |                         |         |         |                        |                    |         |
|--------------|------------|---------------------|------------------|------------------|-----------|-------------------------|---------|---------|------------------------|--------------------|---------|
| Ordem        |            | Inserido por        | Data             | Arquivo          | Restrição | Solicitar<br>Assinatura | Assinar | Recusar | Adicionar ao<br>Volume | Gerar<br>Numeração | Excluir |
| 1            |            | Ezra Eduardo Vieira | 21/09/2022 09:00 | teste.pdf        | 3         |                         | 1       |         |                        | æ                  | ×       |
| Salvar Ordem | Documentos |                     |                  | Atualizar Volume |           |                         |         |         |                        |                    |         |

2 – Ao Abrir a tela de solicitação, digita no campo Destinatário o nome da pessoa a qual quer solicitar a assinatura;

| Solicitação de   | Assinatura           |                            |      |                      | ×        |
|------------------|----------------------|----------------------------|------|----------------------|----------|
| Arquivos         |                      |                            |      |                      |          |
| Nome             |                      |                            |      |                      | Excluir  |
| 8 - DESPACHO     | _1.pdf               |                            |      |                      | ×        |
| Nº Proto         | colo: 19.601.704-6   |                            |      |                      |          |
| * Ór             | gão: UNIOESTE -      | UNIV. EST. DO OESTE DO PAR | LANA | *                    | _        |
| *Destinat        | ário: (              |                            |      |                      | ])       |
| Assina<br>encade | itura 🗌              |                            |      |                      |          |
| (*) Campo de pre | enchimento obrigatór | io.                        |      |                      |          |
| Assinatura       |                      |                            |      |                      |          |
| Não consta assi  | natura para este do  | ocumento.                  |      |                      |          |
| Pendência As     | sinatura             |                            |      |                      |          |
| Não consta pen   | dência de assinatur  | a para este documento.     |      |                      |          |
|                  |                      |                            |      |                      |          |
|                  |                      |                            |      |                      |          |
|                  |                      |                            |      |                      |          |
|                  |                      |                            |      |                      |          |
|                  |                      |                            |      |                      |          |
|                  |                      |                            |      | Colicitae Accipatura | Conselan |

3 – Pode ser que a pessoa esteja vinculada a mais de um local, certificar de estar solicitando para local correto;

| Solicitação de Assi   | natura                                              |         |
|-----------------------|-----------------------------------------------------|---------|
| Arquivos              |                                                     |         |
| Nome                  |                                                     | Excluir |
| 8 - DESPACHO_1.pd     | If                                                  | ×       |
| Nº Protocolo:         | 19.601.704-6                                        |         |
| * Órgão:              | UNIOESTE - UNIV. EST. DO OESTE DO PARANA            | ×       |
| *Destinatário:        | Ezra Eduardo Vieira                                 |         |
| Assinatura            | Ezra Eduardo Vieira - XXX.XXX.789-32 - UNIOESTE/C17 |         |
| encadeada:            | Ezra Eduardo Vieira - XXX.XXX.789-32 - UNIOESTE/C78 |         |
| (*) Campo de preenchi | mento obrigatorio.                                  |         |
| Assinatura            |                                                     |         |
| Não consta assinatur  | ra para este documento.                             |         |
| Pendência Assina      | tura                                                |         |
| Não consta pendênci   | a de assinatura para este documento.                |         |
|                       |                                                     |         |
|                       |                                                     |         |
|                       |                                                     |         |
|                       |                                                     |         |
|                       |                                                     |         |
|                       |                                                     |         |
|                       |                                                     |         |
|                       |                                                     |         |

## 4 – Ao selecionar a pessoa, o nome dela irá aparecer no campo Destinatários, após aparecer clicar no botão "Solicitar Assinatura"

| Arquivos                                                                                                    |                                                     |          |
|----------------------------------------------------------------------------------------------------|-----------------------------------------------------|----------|
| Nome                                                                                                    |                                                     | Excluir  |
| 8 - DESPACHO_1.pdf                                                                                                    |                                                     | ×        |
| Nº Protocolo: 19.601.704-6                                                                                              |                                                     |          |
| * Órgão: UNIOESTE - UNIV.                                                                                               | /. EST. DO OESTE DO PARANA                          |          |
| *Destinatário:                                                                                                    |                                                     | )        |
| Assinatura encadeada:                                                                                                   |                                                     |          |
| ») Campo de preenchimento obrigatório.                                                                                  |                                                     |          |
| Destinatários                                                                                                    |                                                     |          |
| Nome                                                                                                    | Órgão/Setor                                         | Exclui   |
| Ezra Eduardo Vieira                                                                                                    | UNIOESTE/C78                                        | ×        |
|                                                                                                    |                                                     |          |
| Assinatura                                                                                                    |                                                     |          |
| Assinatura<br>Vão consta assinatura para este docume                                                                    | ento.                                               |          |
| Assinatura<br>Vão consta assinatura para este docume<br>Pendência Assinatura                                            | ento.                                               |          |
| Assinatura<br>Não consta assinatura para este docume<br>Pendência Assinatura<br>Não consta pendência de assinatura para | ento.<br>ra este documento.                         |          |
| Assinatura<br>Vão consta assinatura para este docume<br>Pendência Assinatura<br>Vão consta pendência de assinatura para | ento.<br>ra este documento.                         |          |
| Assinatura<br>Ião consta assinatura para este docume<br>Pendência Assinatura<br>Ião consta pendência de assinatura para | ento.<br>ra este documento.<br>Solicitar Assinatura | Cancelar |

5 – Após solicitar a assinatura irá aparecer na tela inicial um traço laranja informando que existe um pendencia de assinatura, após ser concluída a assinatura irá aparecer um check verde, podendo assim dar encaminhamento ao processo.

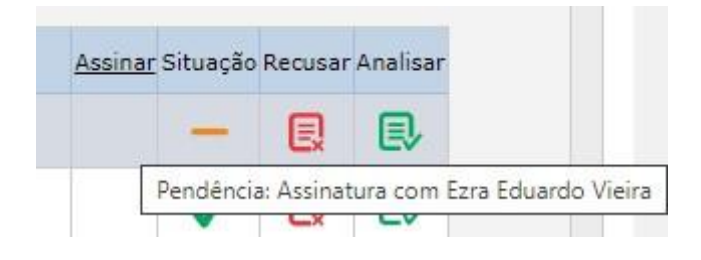